| มทร. ตะวันออก<br>กองบริหารงานบุคคล | คู่มือมาตรฐานขั้<br>(Standard Opera<br>การลงข่าว<br>ข่าวปร                                                                                                    | ั้นตอนการปฏิบัติงาน<br>tion Procedure: S(<br>อสมัครงานและ<br>ะชาสัมพันธ์ | ย รหัสเอกสาร<br>OP) HR104-02-19          | วันที่บังคับใช้<br>2 ก.ย.2565<br>แก้ไขครั้งที่ :<br>1 | เขียนโดย<br>ควบคุมโ<br>อนุมัติโด | ม : นางสาวสิริพิธยา พร้อมเพรียง<br>ดย : นางสาวสมัญญา พิมพาลัย<br>ย : นางสาวชลชญา คงสมมาตย์ |  |  |  |
|------------------------------------|----------------------------------------------------------------------------------------------------|--------------------------------------------------------------------------|------------------------------------------|-------------------------------------------------------|----------------------------------|--------------------------------------------------------------------------------------------|--|--|--|
| วัตถุประสงค์ :                     | เพื่อเป็นแนวทางในการลงข่าวสมัครงานได้ถูกต้อง และทันเวลา                                                                                                    |                                                                          |                                          |                                                       |                                  |                                                                                            |  |  |  |
| ตัวชี้วัดที่สำคัญ :                | ร้อยละข้อผิดพลาดในการลงข่าวสมัครงานและข่าวประชาสัมพันธ์ (ไม่เกินร้อยละ 5)                                                                                                    |                                                                          |                                          |                                                       |                                  |                                                                                            |  |  |  |
| ขอบเขตงาน :                        | การลงข่าวสมัครงานและข่าวประชาสัมพันธ์ที่เกี่ยวข้องในกองบริหารงานบุคคล                                                                                                    |                                                                          |                                          |                                                       |                                  |                                                                                            |  |  |  |
| คำจำกัดความ :                      | การบันทึกข้อมูล หมายถึง การป้อนข้อมูลเข้าไปในระบบ ซึ่งประกอบด้วย ข่าวรับสมัครงานลูกจ้างชั่วคราว,<br>ข่าวรับสมัครงานพนักงานในสถาบันอุดมศึกษา, ข่าวประชาสัมพันธ์บุคลากรเกษียณ เป็นต้น<br>การอัพโหลดข้อมูล หมายถึง การอัพโหลดข้อมูลต่างๆ เช่น ข้อบังคับ / ระเบียบ / อื่นๆ ที่เกี่ยวข้องกับกอง<br>บริหารงานบุคคล                                                                                                    |                                                                          |                                          |                                                       |                                  |                                                                                            |  |  |  |
| หน้าที่ความ<br>รับผิดชอบ :         | ผู้อำนวยการกอง: ตรวจสอบและอนุมัติการลงข่าวสมัครงานและข่าวประชาสัมพันธ์<br>บุคลากร : เจ้าหน้าที่ที่เกี่ยวข้องกับข่าวสมัครงานหรือข่าวประชาสัมพันธ์ดำเนินการตรวจสอบข้อมูลผ่าน<br>http://person.rmutto.ac.th/ รวบรวมและจัดเตรียมเอกสารที่ต้องการใช้ในข่าวสมัครงานหรือข่าว<br>ประชาสัมพันธ์<br>เจ้าหน้าที่แผนกอัตรากำลังและพัฒนาระบบงาน : ตรวจสอบข้อมูล / จัดทำบันทึกข้อมูล ในเว็บไซต์<br>http://person.rmutto.ac.th/ ดำเนินการอัพโหลดข้อมูลข่าวสมัครงานและข่าวประชาสัมพันธ์ / บันทึก<br>ข้อมูล |                                                                          |                                          |                                                       |                                  |                                                                                            |  |  |  |
| เอกสารอ้างอิง :                    | 1. หนังสือประกาศที่เกี่ยวข้องกับการรับสมัครงาน                                                                                                    |                                                                          |                                          |                                                       |                                  |                                                                                            |  |  |  |
| แบบฟอร์มที่ใช้ :                   | <ol> <li>หนงสอหรอเอกสารทโซโนการลงขาวประชาสมพนธจากหนวยงานหรืองานที่เกี่ยวของ</li> <li>-</li> </ol>                                                                                                    |                                                                          |                                          |                                                       |                                  |                                                                                            |  |  |  |
| เอกสารบันทึก :                     | <b>ชื่อเอกสาร</b><br>ชื่อหัวข้อข่าวสมัคร<br>งานหรือข่าว<br>ประชาสัมพับธ์                                                                                                    | <b>ผู้รับผิดชอบ</b><br>กองบริหารงานบุคคล                                 | สถานที่จัดเก็บ<br>http://person.rmutto.a | <b>ระยะเ</b><br>ac.th/ ไม่กำหนดร                      | <b>ເວລາ</b><br>ະຍະເວລາ           | <b>วิธีการจัดเก็บ</b><br>จัดเก็บบนเว็บไซต์<br>http://person.rmutto.ac.th/                  |  |  |  |

## ขั้นตอนการปฏิบัติงาน

| ลำดับ<br>ที่ | ผู้รับผิดชอบ                                                | แผนภูมิสายงาน (Flowchart)               | ขั้นตอน                                                                                                    | ระยะเวลา<br>ดำเนินงาน | เอกสารที่<br>เกี่ยวข้อง                                                                                                    |
|--------------|-------------------------------------------------------------|-----------------------------------------|----------------------------------------------------------------------------------------------------|-----------------------|----------------------------------------------------------------------------------------------------|
|              |                                                             | เริ่มต้น                                |                                                                                                    |                       |                                                                                                    |
| 1.           | หน่วยงานหรืองาน<br>ที่เกี่ยวข้อง                            | รับข้อมูล                               | 1. ดำเนินการรับข้อมูล                                                                                                    | 1 วัน                 | <ol> <li>หนังสือ</li> <li>ประกาศที่</li> <li>เกี่ยวข้องกับการ</li> <li>รับสมัครงาน</li> <li>หนังสือ</li> <li>ประชาสัมพันธ์</li> <li>จากหน่วยงาน</li> <li>หรืองานที่</li> <li>เกี่ยวข้อง</li> </ol> |
| 2            | เจ้าหน้าที่แผนก<br>อัตรากำลังและ<br>พัฒนาระบบงาน            | <ul> <li>ป้อนข้อมูลข่าวสาร</li> </ul>   | <ol> <li>ดำเนินการป้อนข้อมูลข่าวสมัคร<br/>งานหรือข่าวประชาสัมพันธ์บน<br/>เว็บไซต์ http://person.<br/>rmutto.ac.th</li> </ol>      | 1 วัน                 | 1. ที่อยู่ของระบบ<br>บนเว็บไซต์<br>http://person.<br>rmutto.ac.th                                                                                                    |
| 3            | เจ้าหน้าที่แผนก<br>อัตรากำลังและ<br>พัฒนาระบบงาน            | บันทึกข้อมูล                            | <ol> <li>ดำเนินการบันทึกข้อมูลข่าว<br/>สมัครงานหรือข่าวประชาสัมพันธ์</li> </ol>                                                   | 1 วัน                 |                                                                                                    |
| 4            | ผู้อำนวยการกอง                                              | ตรวจสอบ<br>ข้อมล<br>อนมัติ              | <ol> <li>ผู้บังคับบัญชาตรวจสอบและ<br/>ดำเนินการอนุมัติข่าวสมัครงาน<br/>หรือข่าวประชาสัมพันธ์</li> </ol>                           | 1 วัน                 |                                                                                                    |
| 5            | เว็บไซต์<br>มหาวิทยาลัยฯ /<br>เว็บไซต์กอง<br>บริหารงานบุคคล | แสดงผลบนเว็บไซต์                        | <ol> <li>แสดงผลบนเว็บไซต์<br/>มหาวิทยาลัยเทคโนโลยีราชมงคล<br/>ตะวันออก</li> <li>แสดงผลบนเว็บไซต์กอง<br/>บริหารงานบุคคล</li> </ol> |                       |                                                                                                    |
|              |                                                             | តាំំំំំំំំំំំំំំំំំំំំំំំំំំំំំំំំំំំំំ |                                                                                                    |                       |                                                                                                    |